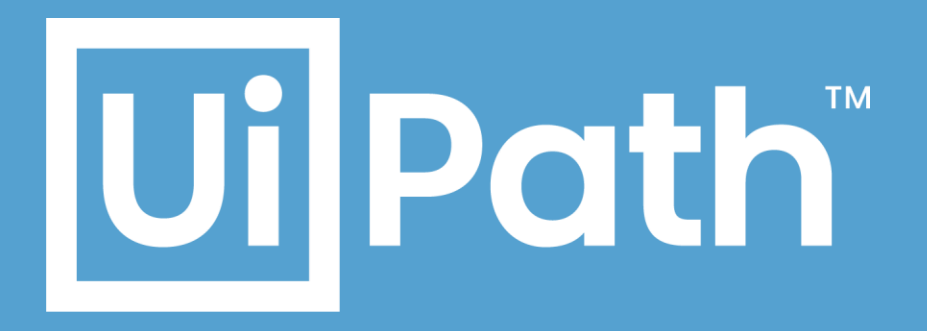

#### Kibana Dashboard テンプレート インポート操作ガイド

| • | • | •  | •  | •  | •  | •  | • | • | • | • | • | • | • | • | • | • | • | • | • | • | • | • | • | • | • | • | • | • | · | • | • | • | • | • | • |
|---|---|----|----|----|----|----|---|---|---|---|---|---|---|---|---|---|---|---|---|---|---|---|---|---|---|---|---|---|---|---|---|---|---|---|---|
| • | • | •  | •  |    | •  | •  |   | • |   | • |   |   | • |   | • | • | • | • | • | • | • | • | • | • |   | • | • | • | • |   | • | • | • | • | • |
| • | • |    |    |    |    |    |   |   | • | • | • | • | • | • | • | • | • | • | • | • | • | • | • | • | • | • | • | • | • | • | • | • | • | • | · |
| • | • | II | Ji | IF | )С | st | h | м | • | • |   |   | • |   | • |   | • | • | • | • | • | • | • | • | • | • | • |   | • |   | • | • | • | • |   |
| • | • |    |    |    |    |    |   |   | • | • |   |   | • |   | • |   | • | • | • | • | • | • | • | • | • | • | • |   | • |   | • | • | • | • | • |
|   |   |    |    |    |    |    |   |   |   |   |   |   |   |   |   |   |   |   |   |   |   |   |   |   |   |   |   |   |   |   |   |   |   |   |   |

#### **Revision History**

| Date       | Version | Author                 | Description |
|------------|---------|------------------------|-------------|
| 2019/09/10 | 1.0     | Y.Shigemura<br>Y.Ebina | 第 1.0 版     |

## **Ui** Path

### はじめに

本ガイドは UiPath Orchestrator、Elasticsearch、および Kibana を運用する管理者を読者として想定しており、 Kibana Dashboard テンプレートのインポート方法について解説する目的で作成されたものとなります。

ガイドの内容は 2019 年 8 月現在の情報であり、下記の通り構成されている環境を想定しています。
 UiPath Orchestrator v2018.4.6

Elasticsearch 6.8.3

Kibana 6.8.3

製品の新しいリリース、修正プログラム などによって、動作・仕様が変わる可能性がありますので、予めご留意ください。

- 本ガイドは各コンポーネントのインストール方法については記載していません。各コンポーネントのインストール方法に つきましては各コンポーネントの公式ガイドをご確認ください。
- UiPath Orchestrator v2019 FT 以降のバージョンには対応していないため、あらかじめご留意ください。
- 本ガイドに含まれる情報は、弊社では細心の注意を払っていますが、本ガイドに記載された内容の正確性や妥当性に関して、UiPathは何ら保証するものではありません。従って、本ガイドに含まれる情報の利用またはこれらの技法の実施はご自身の責任においてご使用下さい。UiPathは、ガイドの内容によって受けたいかなる損害及び費用に関して補償しません。
- 本ガイドに関する一切の権利は弊社又はその他の権利者に帰属します。本ガイドに関する著作権は、弊社又はその他の権利者に帰属しており、著作権法その他の法令で保護されています。著作権者及びその他の権利者の許諾を得ることなく、これらの情報を使用(複製、改変、転載などを含みます)することは、著作権法により禁止されております。
- 本ガイドで使用される会社名、製品の商品名及びロゴマークは、弊社、そのグループ会社、又はそれぞれの権利者 に帰属している商標又は登録商標です。権利者の許諾を得ることなくこれらを使用することは法令により禁止されて おりますので、事前に当社にご連絡の上許諾を得ていただくようお願いいたします。
- UiPath、UiPath Orchestrator、UiPath Robot、UiPath Studio および UiPath □ゴは、世界の多くの国で 登録された UiPath の米国およびその他の国における商標です。
- Elasticsearch is a trademark of Elasticsearch BV, registered in the U.S. and in other countries.
- Kibana is a trademark of Elasticsearch BV, registered in the U.S. and in other countries.

本ガイドの Web リソースは下記のリンクにございます。

https://www.uipath.com/ja/resources/knowledge-base/kibana-dashboard-template-guide

# **Ui**Path<sup>®</sup>

#### Kibana Dashboard テンプレート インポート操作方法

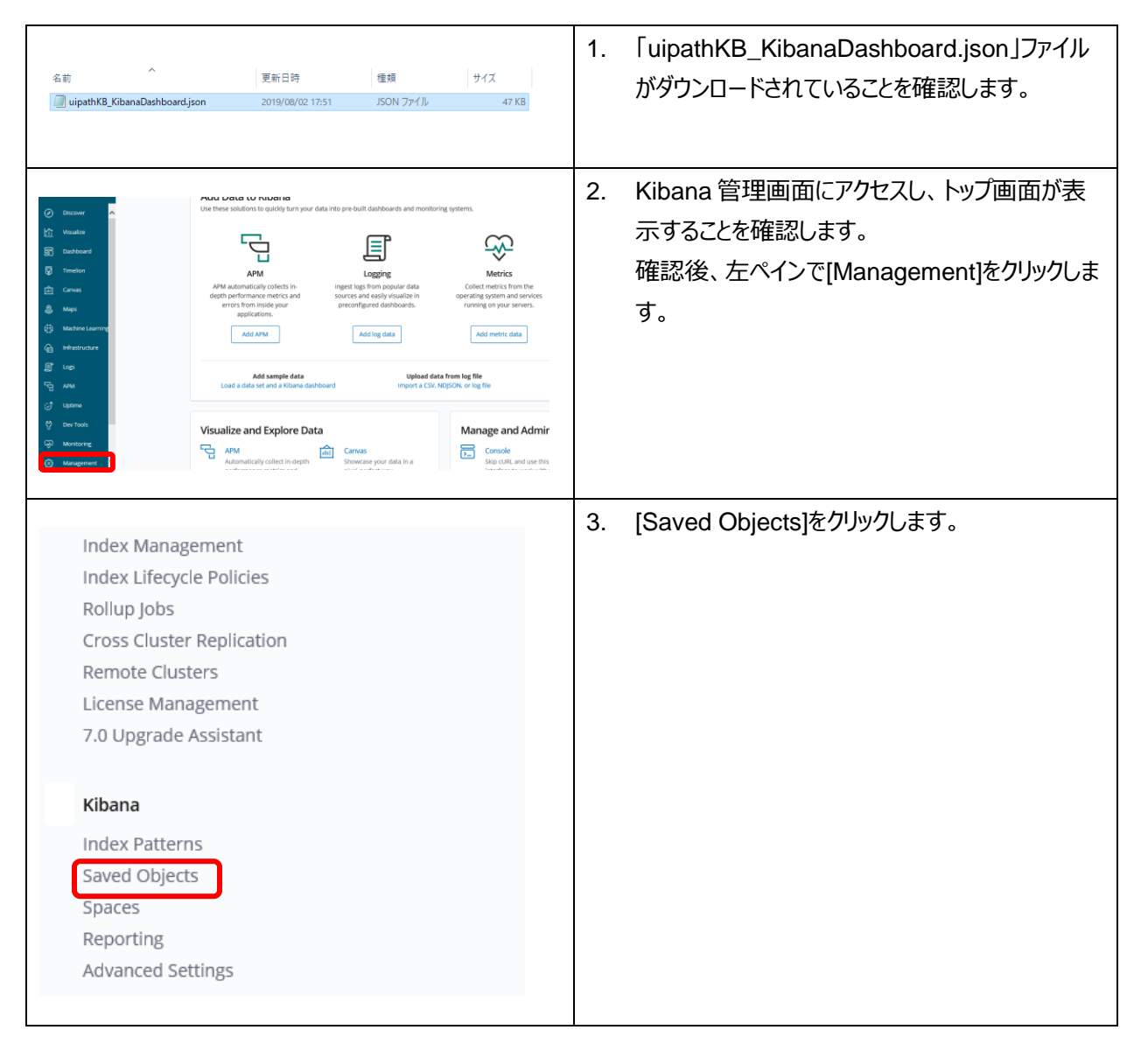

## **Ui** Path<sup>®</sup>

•

. .

. .

.

. . . . . .

.

|                                                         | 4. | 画面右上に表示される[Import]をクリックします。         |
|---------------------------------------------------------|----|-------------------------------------|
| 🏝 Export 157 objects 🔄 Import C Refresh                 |    |                                     |
| ypically objects are only modified via their associated |    |                                     |
| Type V 🖹 Delete 🛆 Export                                |    |                                     |
|                                                         | 5. | [Import]をクリックします。                   |
| Import saved objects $^	imes$                           |    |                                     |
| Please select a JSON file to import                     |    |                                     |
| сh                                                      |    |                                     |
| Import<br>Remove                                        |    |                                     |
|                                                         | 6. | エクスプローラーが表示されるため、ダウンロードし            |
| Import saved objects                                    |    | た「uipathKB_KibanaDashboard.json」ファイ |
| Please select a JSUN file to import                     |    | ルを選択し、石下の「Import」をクリックします。          |
| uipathKB KibanaDashboard.json                           |    |                                     |
| Automatically overwrite all saved objects?              |    |                                     |
|                                                         |    |                                     |
|                                                         |    |                                     |
| Cancel                                                  |    |                                     |
|                                                         |    |                                     |

# **Ui** Path<sup>®</sup>

•

. .

. . . .

.

. . . . . .

. . . .

| Index Pattern Conflicts     The following saved objects use i     index patterns you'd like re-asso     native ii for generation.                                                                                                    | ndex patterns that do not exist.<br>clated with them. You can create                                                                                                    | Please select the<br>a new index | × 7. | [Index Pattern Conflicts]が表示された場合は<br>全てのプルダウンで「default-*」を選択し、<br>[Confirm all changes]をクリックします。                                                                                                    |
|----------------------------------------------------------------------------------------------------|----------------------------------------------------------------------------------------------------|----------------------------------|------|----------------------------------------------------------------------------------------------------|
| ID         Count           a68e3620-f47c-11e         1           8-bb6a-230cb04eba         1           a78e3620-f47c-11e         1           8-bb6a-030cb04eba         1           49         1           e15a8c10-d38c-11e         1           8-8b6a-030cb04eba         1           e15a8c10-d38c-11e         1           8-8b6a-030cb04eba         1           e20         1           a68e3620-f47c-11g         1           8-bb6a-030cb04eba         1           49         1           Rows per page: 5            Cancel | Sample of affected<br>Errors_Error by Rob<br>ot and Process<br>Errors_Error details<br>table<br>Errors_Errors per Pr<br>ocess<br>Errors_Errors per R<br>obot and Machine | New index pattern                |      | 「logflow-*」のみ表示される場合は UiPath<br>Orchestrator v2019 FT 以降のバージョンを使用<br>しています。(2019.4.4 以降は「default-*」に修正さ<br>れています)<br>本テンプレートは「default-*」インデックスパターン<br>のみ対応しています。<br>また Kibana 6.7.1 以前のバージョンの場合はイ<br>ンポートに失敗します。Elasticsearch、Kibana<br>のバージョンアップを実施してください。 |
| mport saved objects<br>✓ Import successful<br>Successfully Imported 23 objects                                                                                                    |                                                                                                    |                                  | × 8. | 「Import successful」と表示されたことを確認<br>し、「Done」をクリックします。<br>これでインポートは完了です。                                                                                                    |

| • | • | • | • | • | •   | • | ·  | •  | •  |   |   | • | • | • | • | • | • | • | • | • | · | • | • | · | • | • | • | • | • | • | • |   | • | • | · |
|---|---|---|---|---|-----|---|----|----|----|---|---|---|---|---|---|---|---|---|---|---|---|---|---|---|---|---|---|---|---|---|---|---|---|---|---|
| • | • |   | • | • | •   | • | •  | •  | •  |   | • | • | • | • | • | • | • | • |   | • | • | • | • | • | • | • | • | • | • | • |   | • | • | • |   |
|   |   |   |   | • |     |   |    |    |    |   |   | • | • |   |   |   |   |   |   |   | • | • |   | • |   |   | • |   |   | • |   |   |   |   |   |
| • | • |   |   |   |     |   |    |    |    | • | • | • | • | • | • | • | • | • | • | • | • | • | • | • | • | • | • | • | • | • |   | • | • | • |   |
|   | • |   |   | U | ill | P | at | :h | тм |   | • | • | • |   | • |   |   | • |   | • | • | • | • | • | • | • | • |   | • | • |   |   | • | • |   |
|   |   |   |   |   |     |   |    |    |    |   |   |   | • |   | • | • |   | • |   |   | • | • | • | • | • |   | • |   | • | • |   |   |   | • |   |
|   | • |   | • | • | •   | • | •  | •  | •  |   | • | • | • | • | • | • | • | • |   | • | • | • | • | • | • | • | • | • | • | • |   | • | • | • |   |

| Ø       Discover       ▲         Image: Straight of the straight of the straight o | Index Management<br>Index Lifecycle Policies<br>Rollup Jobs<br>Cross Cluster Replication<br>Remote Clusters<br>License Management<br>7.0 Upgrade Assistant<br>Kibana<br>Index Patterns<br>Saved Objects<br>Spaces<br>Reporting<br>Advanced Settings | 9.  | 左ペインで「Dashboard」をクリックします。                              |
|----------------------------------------------------------------------------------------------------|----------------------------------------------------------------------------------------------------|-----|--------------------------------------------------------|
| Optime     Dev Tools     Monitoring     Management                                                                                                    |                                                                                                    |     |                                                        |
| Dashboards                                                                                                    | Create new deabloard                                                                                                    | 10. | ダッシュボードの一覧が表示されます。<br>以下の3つのダッシュボードが表示されることを確<br>認します。 |
| □ Title 个                                                                                                    | Description Actions<br>エラー作動やログメッセージなどからエ Folt                                                                                                    |     | <ul> <li>T5-発生状況</li> </ul>                            |
| <ul> <li>ログ出力状況</li> </ul>                                                                                                    | フーの死生(知る後継路できます)         しの           ログ件数やログ件数の前日はなどからログの<br>の出力状況を確認できます         Edit                                                                                                    |     |                                                        |
| □ 編末瞭@状況<br>Rows per page: 20 ~                                                                                                    | マシンの酵素化処を防衛化したヒートマッ<br>ブなどから極末の酵素化没を確認できます Edit                                                                                                    |     | <ul> <li>・ 端末稼働状況</li> </ul>                           |
|                                                                                                    |                                                                                                    |     | これでインポート作業は完了です。<br>表示させたいダッシュボードをクリックします。             |

## **Ui** Path<sup>®</sup>

.

. . . .

. . . .

| adapti 1943 d<br>1. let approximate and the<br>second second s                                                                                                    | 11. 各ダッシュボードにデータが表示されることを確認<br>します。 |
|----------------------------------------------------------------------------------------------------|-------------------------------------|
| Netroit contraint<br>Netroit contraint<br>Netroit contr |                                     |
|                                                                                                    |                                     |

. . . . . . .

.